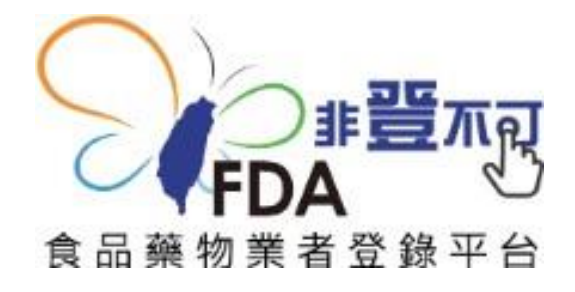

### 如何做食品業者登錄?

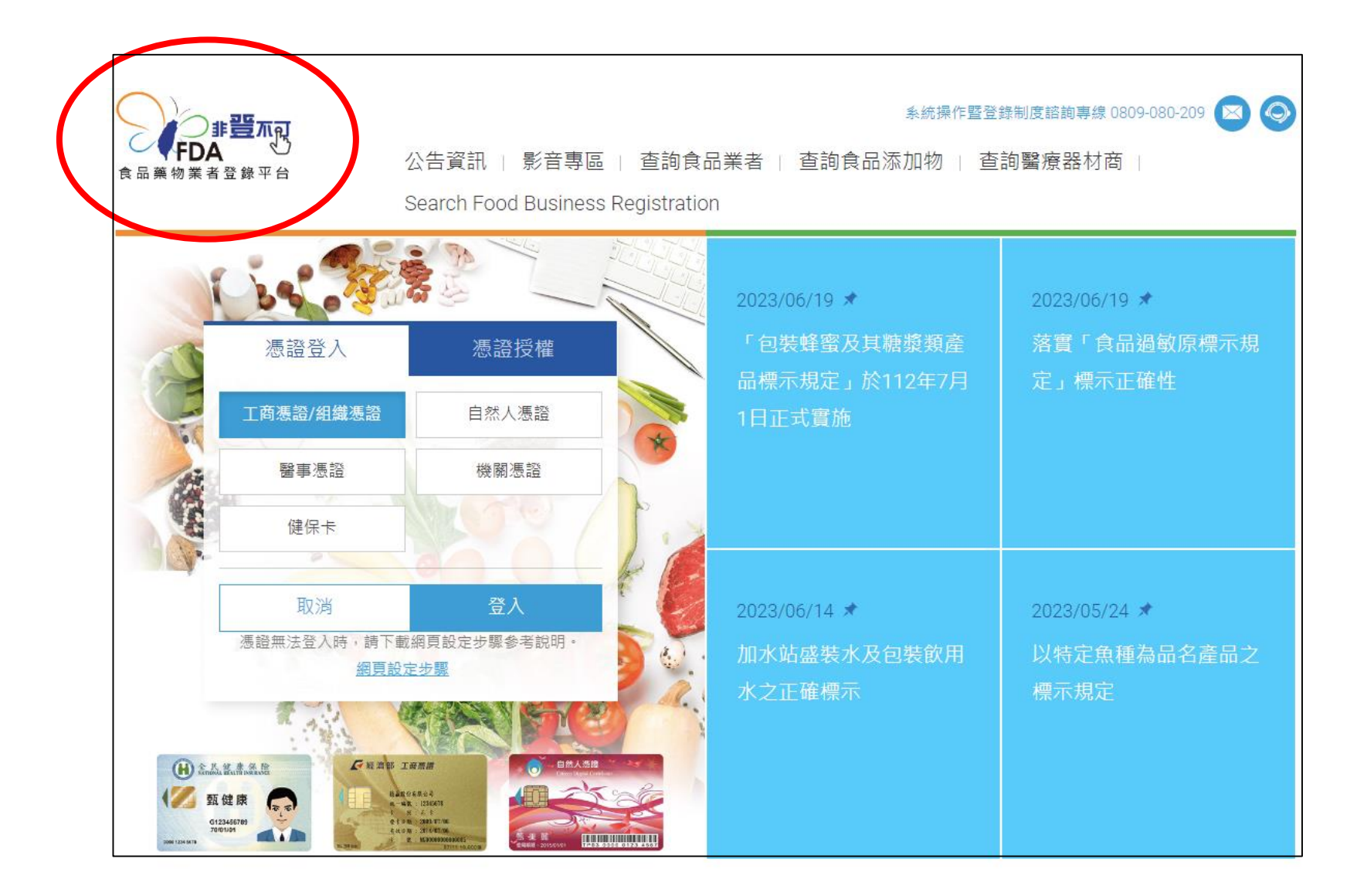

並入FDA食品藥物業者登錄平台(非登不可)網址: <u>https://fadenbook.fda.gov.tw/pub/index.aspx</u>

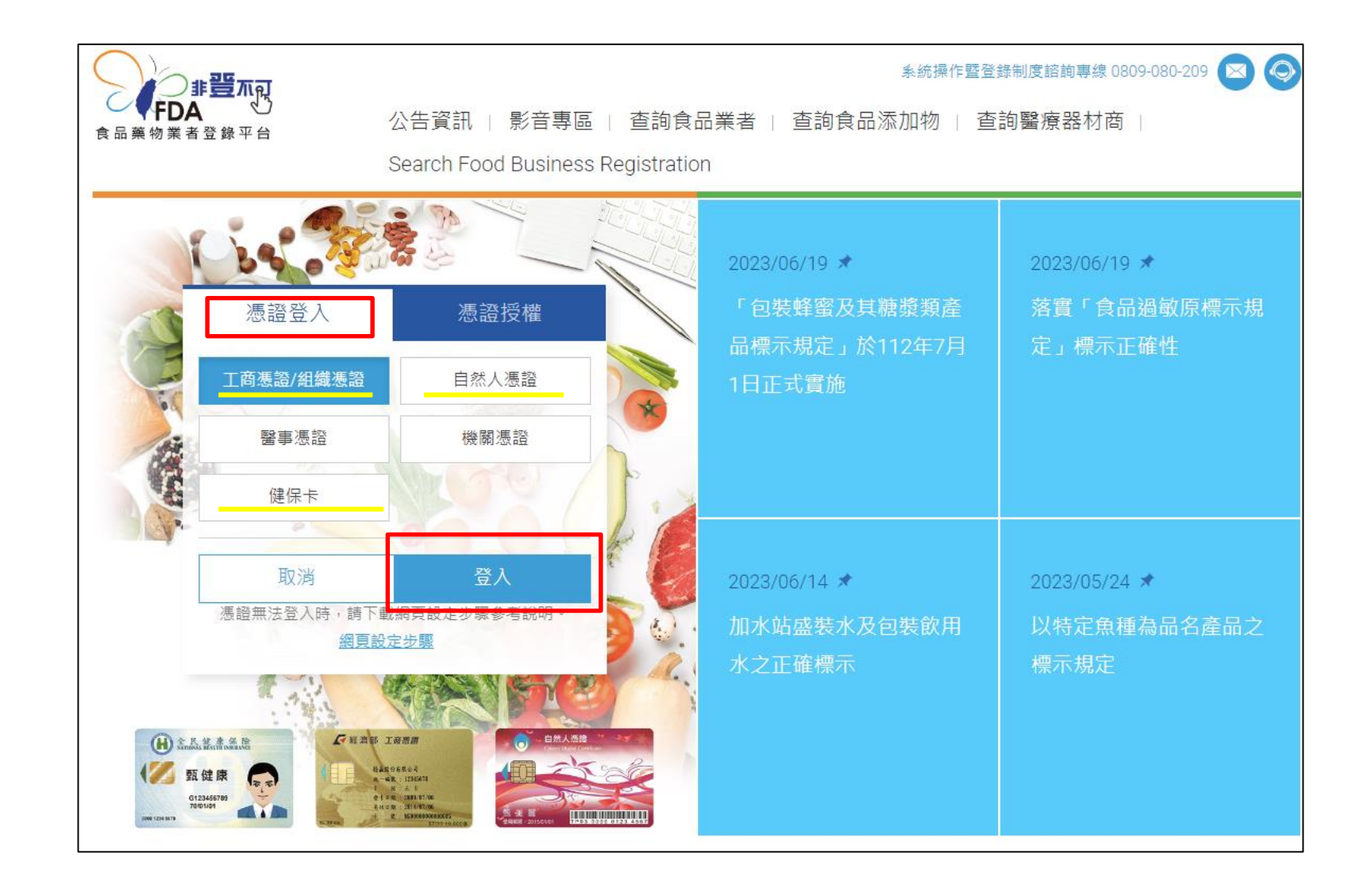

2>點選自然人憑證(工商憑證、組織憑證)後登入

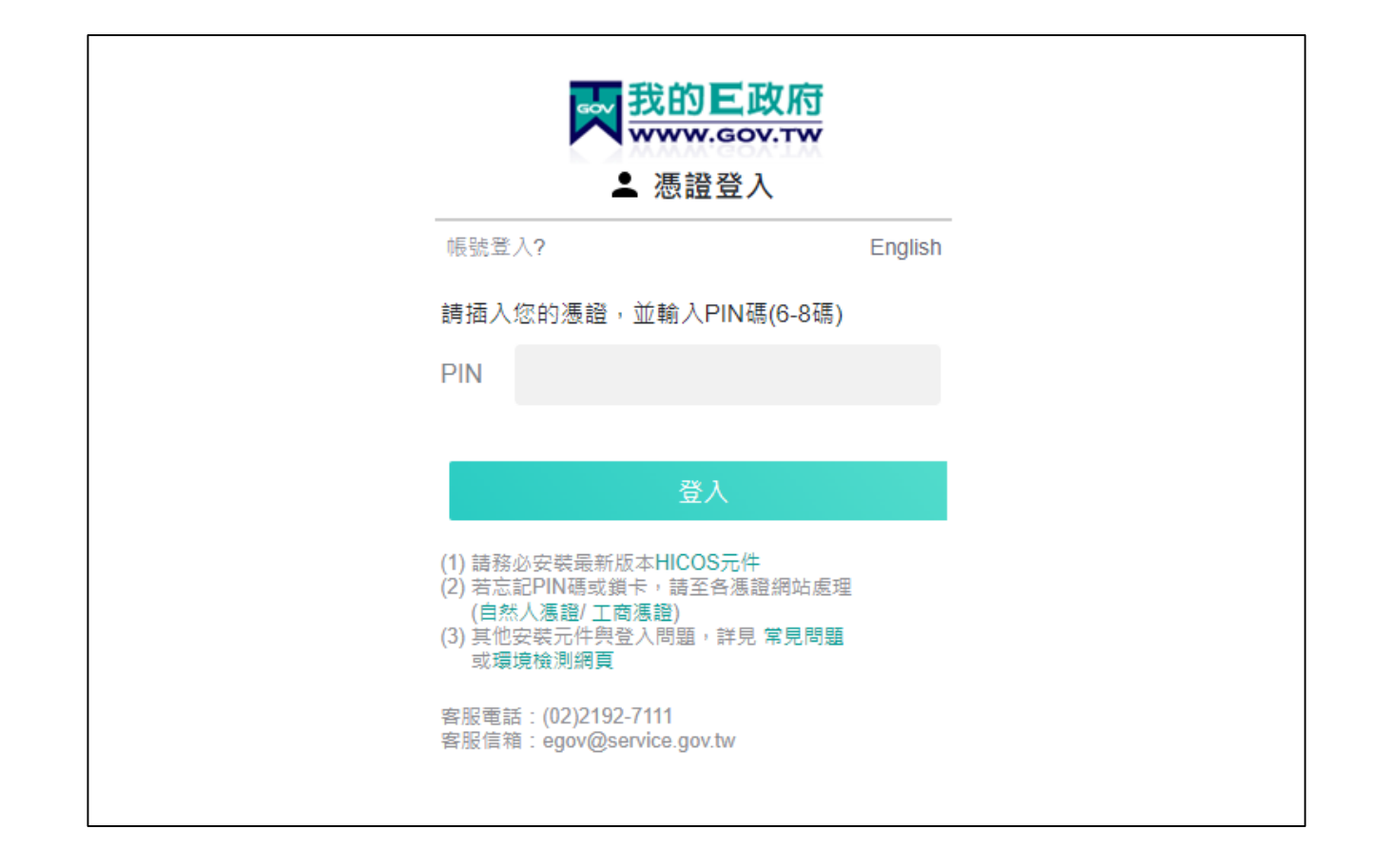

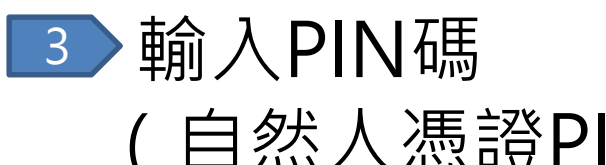

(自然人憑證PIN碼如未另行更改則是負責人民國出生年月日,工商憑證PIN碼則多設為公司統一編號)
 第一次使用請安裝HICOS元件
 無法進入請留意網址列右側是否有阻擋網頁

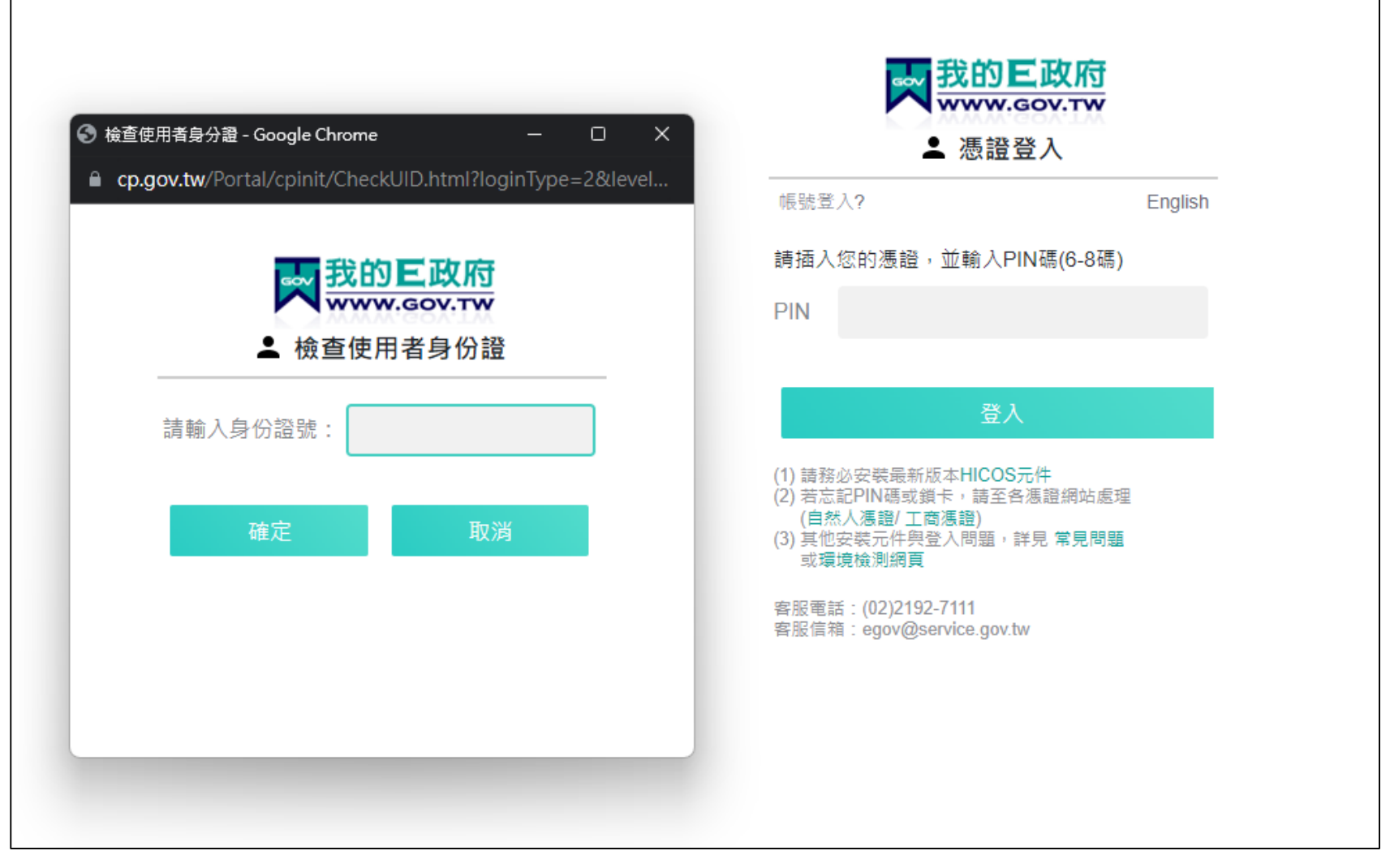

### 5 輸入負責人身分證字號後按確定 (如是工商憑證則不會有此步驟)

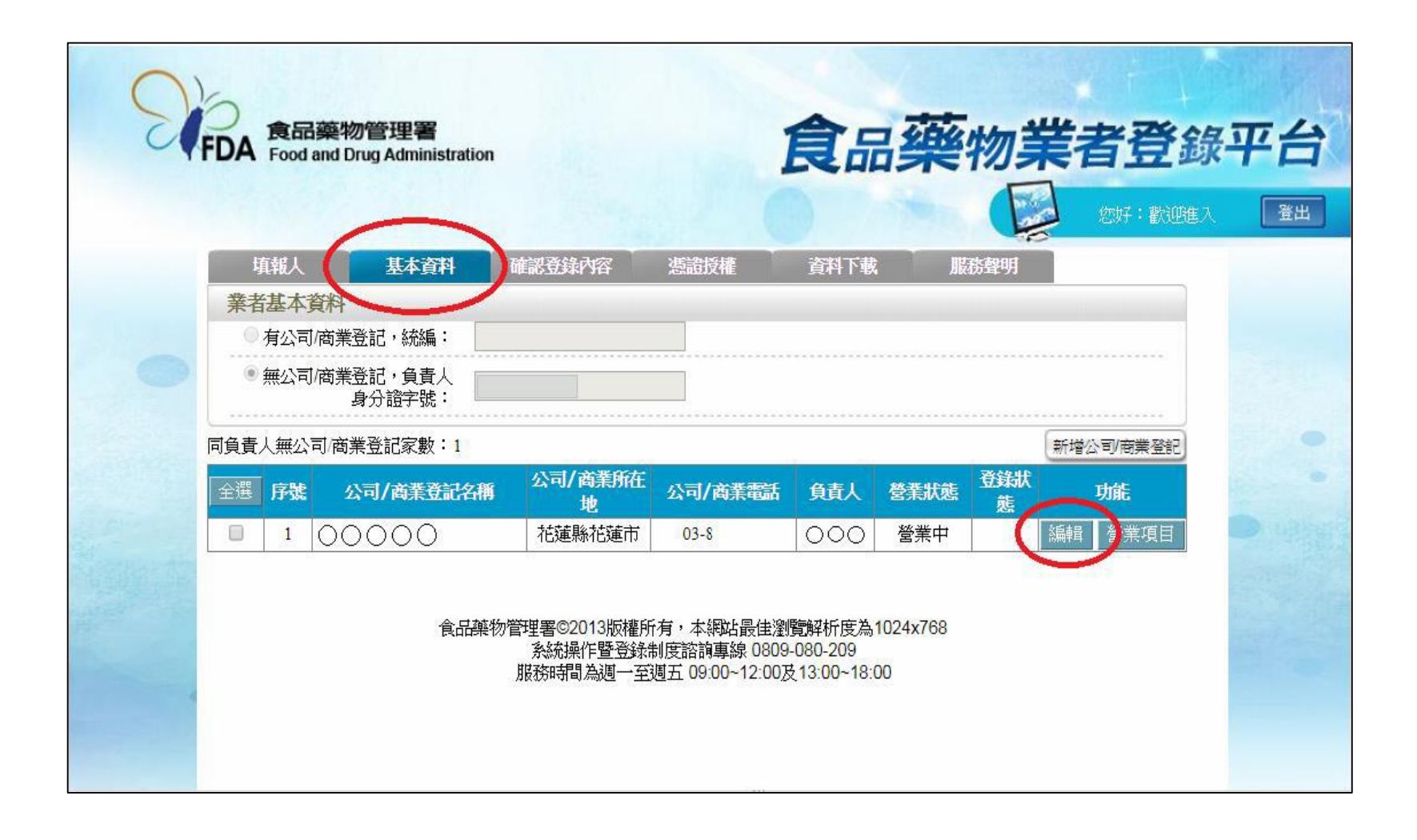

#### 6 在基本資料中點選編輯

| N          | <b>DA</b> 食品藥物管理署<br>Food and Drug Admir | <b>P</b><br>nistration        | 1                              | 食品藥                    | 物業者登                           | 錄平台 |
|------------|------------------------------------------|-------------------------------|--------------------------------|------------------------|--------------------------------|-----|
|            | 填報人 基本                                   | 資料 營業項目(食品)                   | 確認登錄內容                         | 資料下載                   | 服務聲明                           |     |
|            | 公司/商業登記基本資料                              | ł                             |                                |                        |                                |     |
|            | 食品業登録字號:                                 |                               |                                |                        |                                |     |
|            | 最後登錄確認日期: 2023/03/16 未完成113年年度登錄內容確認     |                               |                                |                        |                                |     |
|            | 統一編號:                                    |                               | 具 <u>公司式高类登</u> 記<br>未具公司或商業登記 | 首,此欄位請填寫2<br>記者,此欄位請填寫 | 公司或商業登記之統一編號;<br>屬營業人(稅籍)統一編號。 |     |
|            | ∦ 公司/商業登記名稱:                             | 000                           |                                | 2                      |                                |     |
|            | 英文公司名稱:                                  |                               |                                |                        |                                |     |
|            | * 市招名稱:                                  | 000                           | ✓ 同公司/                         | /商業登記名稱                |                                |     |
|            | 公司商標(LOGO):                              | 選擇檔案 未選擇任何相<br>(檔案格式僅允許jpg及pn | 當案<br>g,檔案大小不可超過1N             | MB)                    |                                |     |
| Barris and | 公司網址:                                    |                               |                                | 範例:http://             | www.fda.gov.tw                 |     |
|            | 品牌名稱或店名:                                 |                               |                                |                        |                                |     |
|            | ∦ 負責人:                                   | 000                           |                                |                        |                                |     |

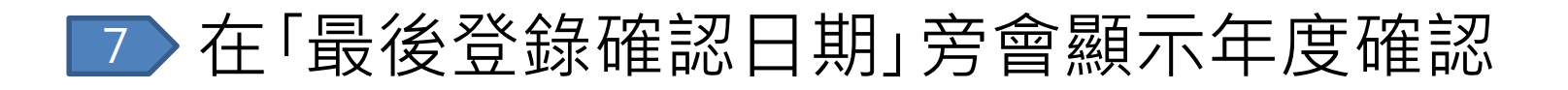

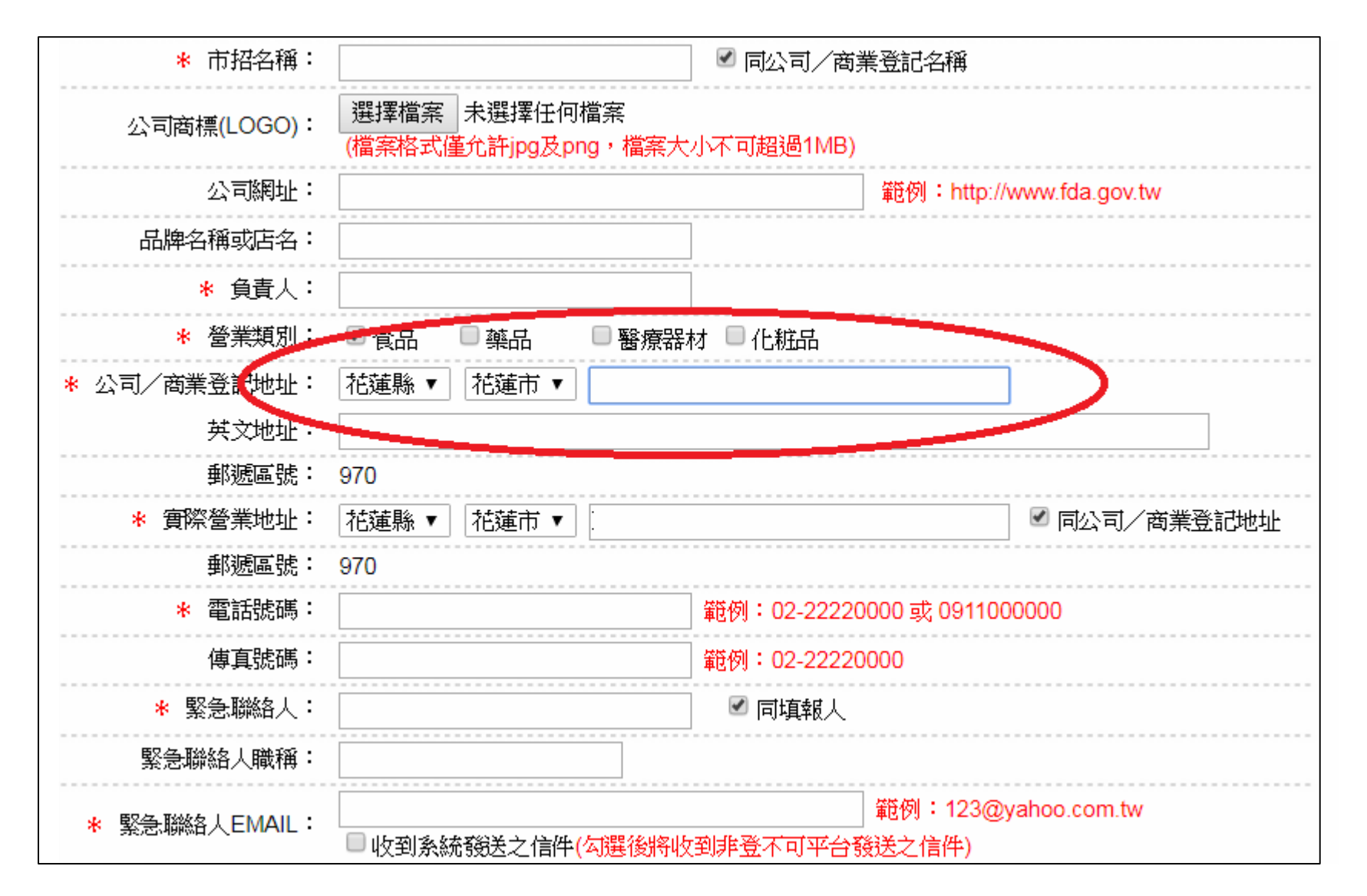

8 請確認「公司/商業登記地址」是否為收得到衛生局 公文的通訊地址,如不是則另行更改

| 緊 <del>急</del> 聯絡人電話二: | 範例:0911000000                                               |
|------------------------|-------------------------------------------------------------|
| * 營業狀態:                | ●營業中 ◎ 停業 ◎ 歇業   🕜                                          |
| ∦ 資本額(元):              |                                                             |
| ∗ 是否為上市上櫃公司:           | ◎是 ●否                                                       |
| * 有無設置實驗室:             | ◎有 ●無                                                       |
| 公司簡介:                  |                                                             |
| 公司品牌故事:                |                                                             |
| 公司粉絲專頁:                |                                                             |
| 公司獲得標章:                | □ GHP優良 □ HACCP □ GSP □ 其他                                  |
| 備註:                    |                                                             |
|                        | 儲存/下個步驟 返回公司/商業登記列表<br>食品藥物管理署©2013版權所有,本網站最佳瀏覽解析度為1024x768 |

### 9 確認後請往下拉點選「儲存/下個步驟」

|                                       |                             |              |               |              | 您好:歡迎進入                                                                                                    |
|---------------------------------------|-----------------------------|--------------|---------------|--------------|----------------------------------------------------------------------------------------------------|
| 填報人                                   | 基本資料 營業                     | 項目(食品) 確認    | 登錄內容 資料]      | 載 服務聲明       |                                                                                                    |
| 【櫻檳榔攤】                                | 公司/商業登記之營業中                 | 頁目資料         |               |              | na la conceleración de la conceleración de la conceleración de la conceleración de la conceleración de la conce |
| 米 🔲 製造及加工                             | ■ 餐飲 ■ 輸入 ■ 販賃              | 售 🔲 物流業      | (可複選) 🕜 🛛 外銷食 | 品證明 🕜        |                                                                                                    |
| * 1.是否有導入H                            | ACCP自主管理精神(含強               | 制性及自願性):     | ● 是 ● 否       |              |                                                                                                    |
| <b>※</b> 2.是否有導入IS                    | O 22000 :                   |              | ● 是 ● 否       |              |                                                                                                    |
| ★3.是否建立原材                             | 料來源及產品流向管理制                 | 度:           | ● 是 ● 否       |              |                                                                                                    |
| ★ 4.是否依「食品                            | 業者投保產品責任保險」                 | 投保:          | ●是●否●非適       | 用對象 🕐        |                                                                                                    |
| <mark>*</mark> 5.已知悉食品或<br>列。 ● 是 ● 否 | 食品添加物逾有效日期者                 | ,不得製造、加工、    | 調配、包裝、運送、貯    | 存、販售、輸入、輸出、作 | 為贈品或公開陳                                                                                                    |
| *6.已知悉須使用                             | 自合法食品添加物且應符合                | 「食品添加物使用範    | 圍及限量暨規格標準」    | 。 ◎ 是 ◎ 否    |                                                                                                    |
| 餐飲業 倉儲或存放地                            | 負責廠商通報                      | <b>诊</b> 訓情形 | 食品業者主動通報      | 席貸勧倉         |                                                                                                    |
| * 有無倉儲或存放地<br>同一業者具有多個                | 也點: ● 無 ● 有<br>酊倉儲或存放地點時,應分 | 別建檔          |               |              |                                                                                                    |
|                                       |                             |              |               | 儲存\下個步驟      | 回基本資料                                                                                                    |

10 若新增倉儲資訊,請於「營業項目(食品)」中點選
 「倉儲資訊」並填妥資料
 11 儲存資料

| S | う<br>FDA Food | 藥物管理署<br>and Drug Administration       | 食品藥物業者登錄                                                      | 平台 |
|---|---------------|----------------------------------------|---------------------------------------------------------------|----|
|   | 填報人           | 基本資料                                   | 營業項目(食品) 確認登錄內容 資料下載 服務聲明                                     |    |
|   | 請您確認          | 登錄內容                                   |                                                               |    |
| • | t             | 真報人同意將本登錄P<br>真報人已善盡查證並留<br>上一次確認登錄時間: | J容提供予中央主管機關認定之單位蒐集、處理及利用。                                     |    |
|   | /!            | 登錄內容確認:                                | 未完成 確認更新 研请確認填報人信箱之有效性 未完成 確認更新 关來「填報人信箱確認」將納入年度確認之必要步驟(功能如下) |    |
|   |               | 填報人信箱確認:                               | 重發確認信請至填報人信箱點選確認信件中之連結,完成確認程序                                 |    |
|   |               |                                        | 返回確認                                                          |    |

### 12 於下個頁面「確認登錄內容」中點選「確認更新」

| Si            | う<br>・<br>DA 食品藥物管理<br>Food and Drug Admi     | <b>E</b><br>inistration |                    | 食品藥物業者登錄平<br>(255) (255) ( |                  |  |  |  |
|---------------|-----------------------------------------------|-------------------------|--------------------|----------------------------------------------------------------------------------------------------|------------------|--|--|--|
|               | 填報人 基本                                        | 資料 營業項目(食品)             | 資料下載               | 服務聲明                                                                                                    |                  |  |  |  |
|               | 公司/商業登記基本資料                                   | 4                       |                    |                                                                                                    |                  |  |  |  |
|               | 食品業登錄字號:                                      |                         | 產生登錢               | 字號標籤                                                                                                    |                  |  |  |  |
|               | 最後登錄確認日期: 2024/1/24 已完成113年年度登錄內容確認           |                         |                    |                                                                                                    |                  |  |  |  |
|               | 統一編號:                                         | 確認                      | 其公司或商業]<br>未具公司或商業 | 且記者,此欄位請填寫公司或商業登記<br>業登記者,此欄位請填寫營業人(稅籍                                                                                                    | 之統一編號;<br>)統一編號。 |  |  |  |
|               | ∦ 公司/商業登記名稱:                                  |                         |                    | 2                                                                                                    |                  |  |  |  |
|               | 英文公司名稱:                                       |                         |                    |                                                                                                    |                  |  |  |  |
| a service the | ★ 市招名稱:                                       |                         | ☑ 同公               | 同/商業登記名稱                                                                                                    |                  |  |  |  |
|               | 公司商標(LOGO): 選擇檔案 未選擇任何檔案 (檔案格式僅允許Jpg及png,檔案大小 |                         |                    | 遄1MB)                                                                                                    |                  |  |  |  |
|               | 公司網址:                                         |                         |                    | 範例:http://www.fda.gov.tw                                                                                                    | 6                |  |  |  |

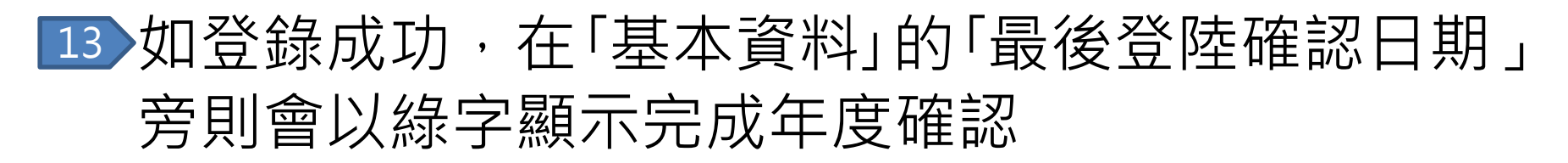

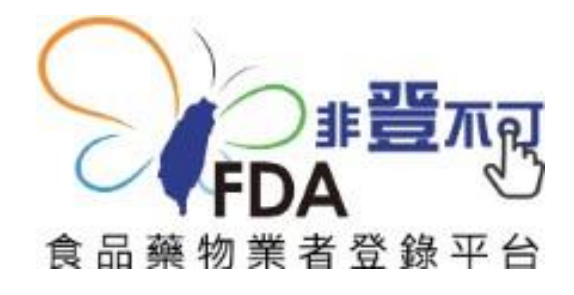

## 常見問題

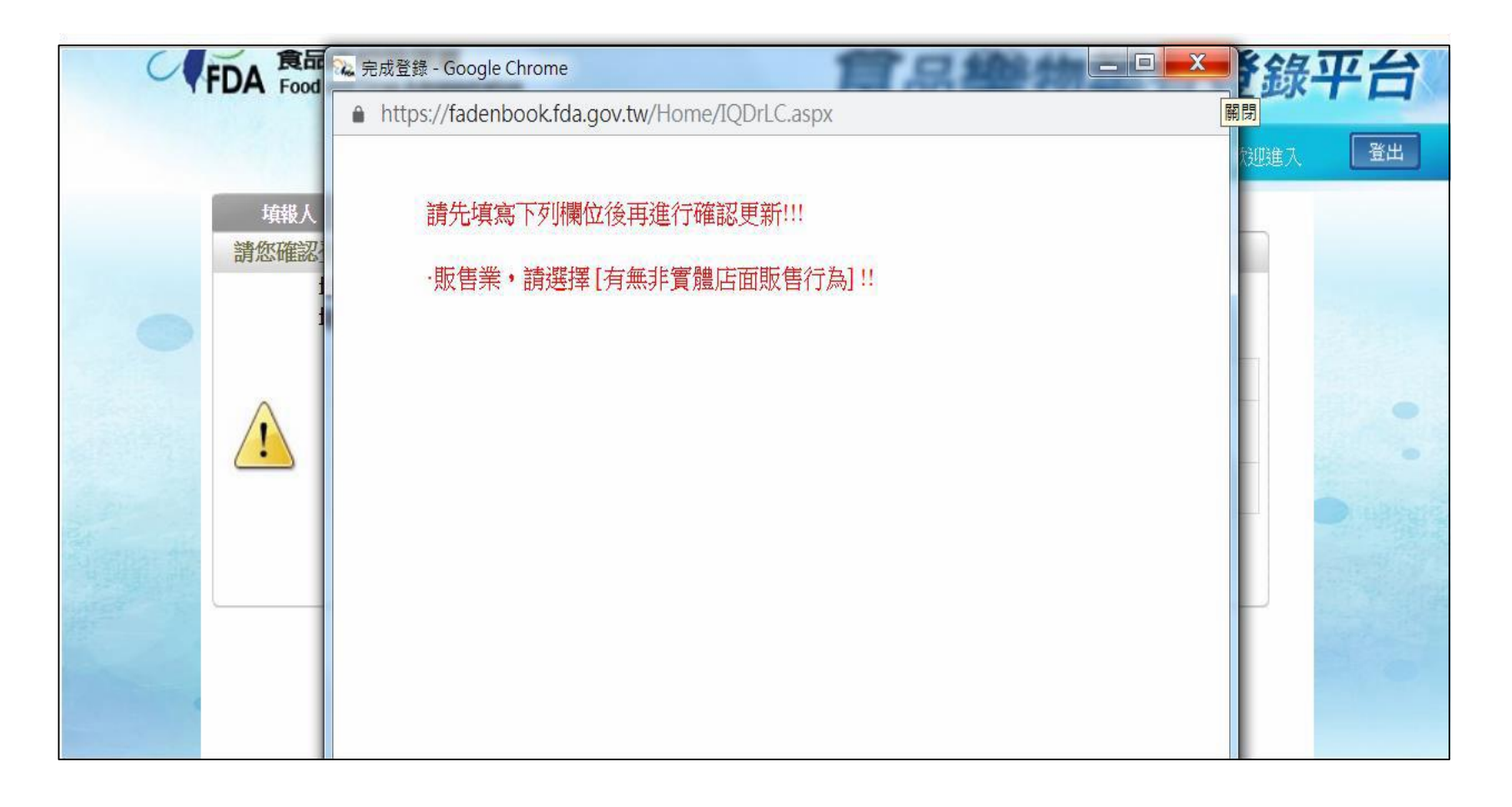

### 14 點選「確認更新」後若出現紅字,則表示有之前未填 妥的資料,請回頭找尋並填妥

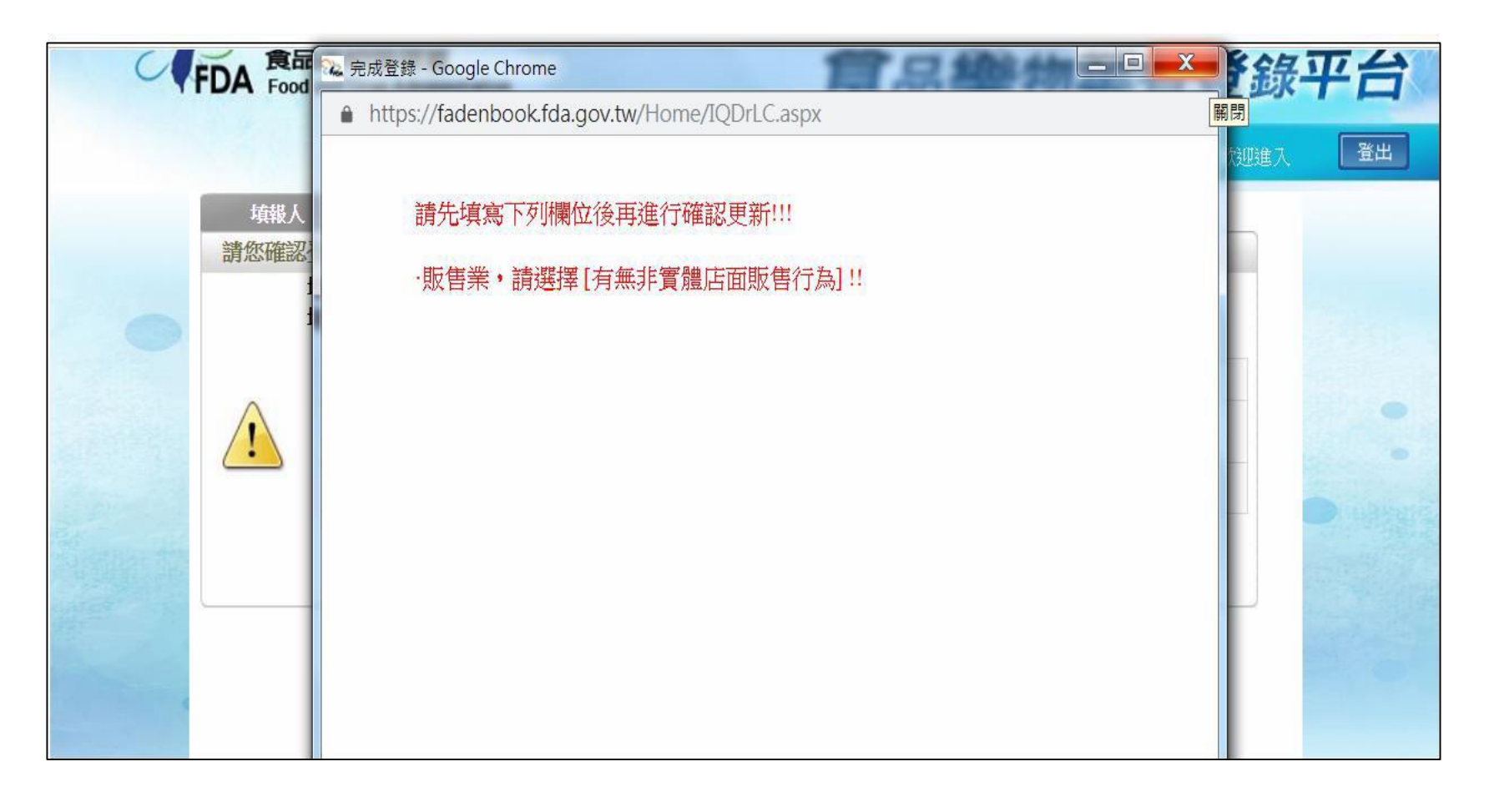

### 15> 如:「販售業,請選擇(有無非實體店面販售行為)」

|          | -                |                                         | -               | _                   |
|----------|------------------|-----------------------------------------|-----------------|---------------------|
| 販售業      |                  |                                         |                 |                     |
| 營業類別     |                  |                                         |                 |                     |
| 販售業之營業   | <b>養類別</b>       |                                         |                 |                     |
| *產品類別:   | ■ 乳品及其加工品        | 🔲 肉品及其加工品                               | 🔲 蛋品及其加工品類      | □ 水產及其加工品類          |
| 小幫手      | ■ 穀豆類及其加工品       | □ 鮮果蔬菜類及其加工品                            | ■適用1歳以下嬰兒<br>奶粉 | ■ 食用水及冰品            |
| 全選       | 🔲 飲料及包裝飲用水       | □ 盛裝飲用水                                 | □ 食用油脂          | □ 食品添加物             |
| 全不選      | □ 食品用器具容器及<br>包裝 | □ 食品用洗漆劑                                | □ 醬油及調味品        | □健康食品               |
|          | □ 複合調理食品         | □ 膠囊錠狀食品                                | □ 膳食補充品         | □ 可同時提供食品使用之中<br>藥材 |
|          | □ 特定疾病配方食品       | ■ 供零售用之幼兒奶粉及成人<br>奶粉                    |                 |                     |
|          | □其他              |                                         |                 |                     |
| *有無實體店面: | : 🛯 無 🖓 有 🕜      |                                         |                 |                     |
| *有無非實體店面 | 甸販售行為: 🕜         |                                         |                 |                     |
| ●無       |                  | -                                       |                 |                     |
| ● 有,商品   | 資訊揭露方式: 🔲 B2B    | 業者間買賣契約 ??                              |                 |                     |
|          |                  | ? ■ 電視 ■ 電話 ■ 博具<br>【、磁話 ■ 網際級限 ■ 刑件、借? | ····            |                     |
|          |                  | ; * * # # # # # # # # # # # # # # # # # | *               |                     |
| <u> </u> |                  | -                                       |                 |                     |

16 則於「販售業」中填妥「有無非實體店面販售行為」 並儲存

| ● 食品藥<br>Food and | 物管理署<br>Drug Administrati | on                          |                        | 食品           | 業物業               | 者登錄     |
|-------------------|---------------------------|-----------------------------|------------------------|--------------|-------------------|---------|
|                   |                           |                             |                        |              |                   | 您好:歡迎進入 |
| 填報人               | 基本資料                      | ♥ 営業項目(食品)                  | 確認登錄內容                 | 資料下載         | 服務聲明              |         |
| 請您確認登錄            | 內容                        |                             |                        |              |                   |         |
| 填報                | 人同意將本登                    | 錄內容提供予中央                    | <del>、</del> 主管機關認定之   | 單位蒐集、處理      | 瞿及利用 <sup>。</sup> |         |
| 填報                | 人已善盡查證言                   | 並確認以上所填資                    | <b>資料皆屬實</b> 。         |              |                   |         |
| $\wedge$          | 上一 <mark>次確認登錄時間</mark>   | 圖: 2021112/20 1             | 4:10.18                |              |                   |         |
| <u>/!</u>         | 登録內容確請                    | 8: 于完成 確認更                  | 新                      |              |                   |         |
|                   |                           |                             |                        |              |                   |         |
|                   |                           |                             |                        |              |                   |         |
|                   |                           |                             |                        |              |                   |         |
|                   |                           |                             |                        |              |                   |         |
|                   |                           |                             | 返回確認                   |              |                   |         |
|                   | 食品                        | 藥 <mark>物管理署©2013版</mark> 核 | <sup>雚</sup> 所有,本網站最佳: | 瀏覽解析度為1024;  | (768              |         |
|                   |                           | 系統操作暨登                      | 錄制度諮詢專線 080            | 09-080-209   |                   |         |
|                   |                           | 顺冷时间急调一                     |                        | 1721300~1800 |                   |         |

### 17 再於頁面「確認登錄內容」中點選「確認更新」

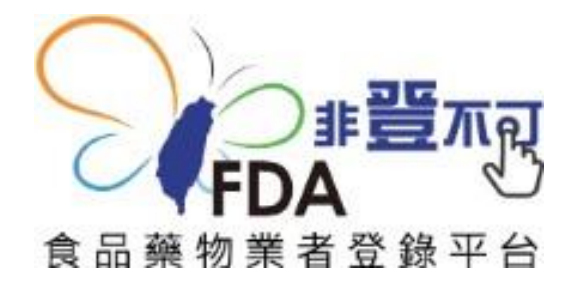

# 如有任何問題,都可洽詢花蓮縣衛生局 食藥科電話:8227141分機272